## Quizz : champion du tri sélectif !

- 1. Ouvre le logiciel Hot potatoes en double-cliquant sur l'icône sur le bureau.
- 2. Clique sur JQuiz

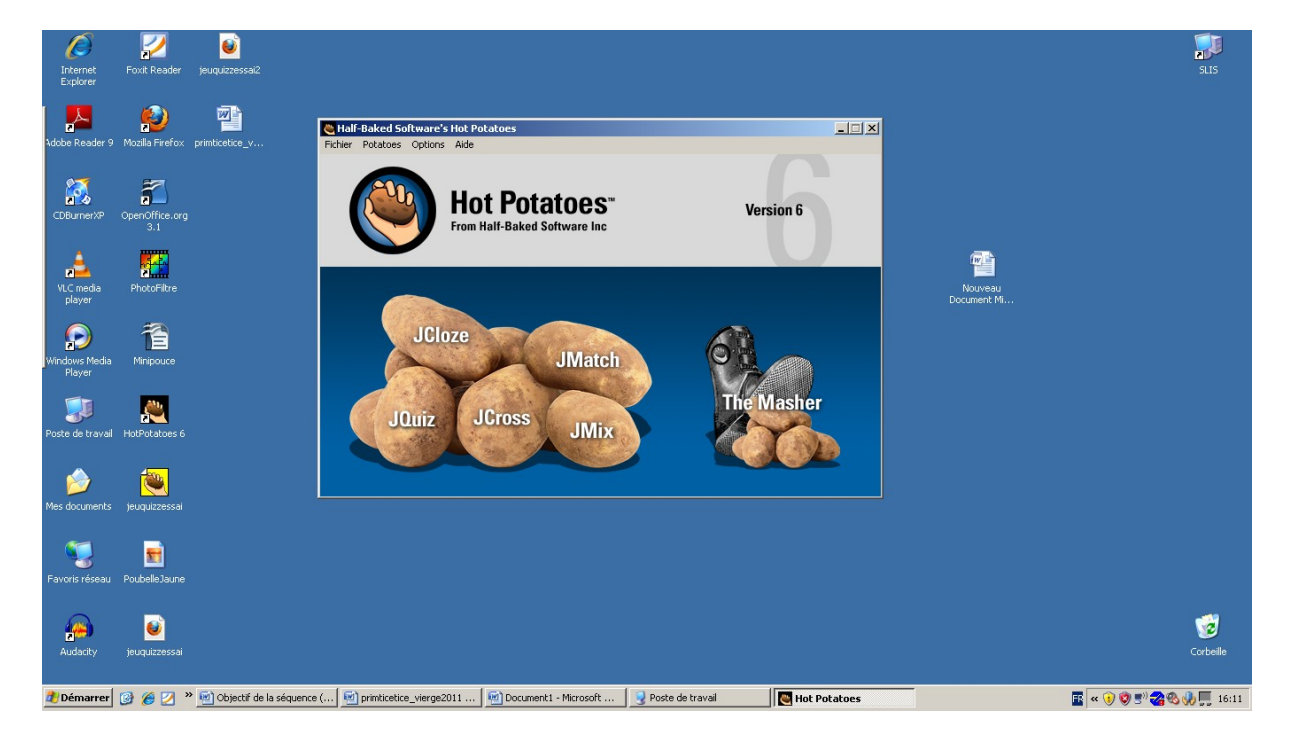

3. Voici la page sur laquelle tu vas enregistrer tes questions et tes réponses.

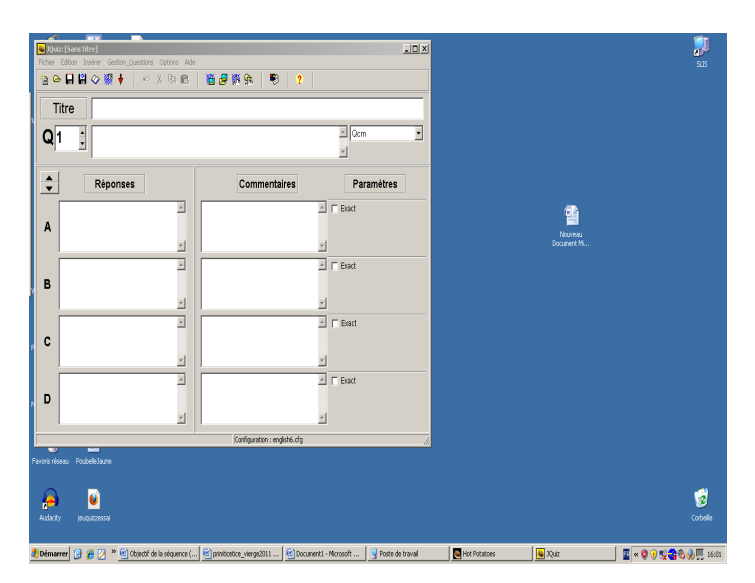

7. Coche la réponse exacte.

<sup>6.</sup> Ecris les différentes réponses proposées dans les cadres A, B, C et D.

- 5. Rédige ta question dans ce cadre.
- 4. Commence par écrire le titre du quizz , pour ce projet : « champion du tri sélectif ! »

8. Enregistre ton travail, en cliquant sur la disquette ou en cliquant sur le menu « fichier » puis sur « enregistrer » (ou « enregistrer sous » si tu enregistres pour la première fois.)

Lors du premier enregistrement, suit le chemin suivant :

- Poste de travail
- « school » sur SLIS
- Quizz hotpotatoes

9. Tu peux aussi insérer une image dans ta question ou dans tes réponses.

| Ø                       | 2                 | 0                    |                     |                           |                        |                        |                                           |              |       |                  | <b>F</b>            |
|-------------------------|-------------------|----------------------|---------------------|---------------------------|------------------------|------------------------|-------------------------------------------|--------------|-------|------------------|---------------------|
| Internet<br>Explorer    | Foxit Reader      | jeuquizzessai2       | 🝋 JQuiz: [Sans      | titre]                    |                        |                        |                                           |              | -D×   |                  | SLIS                |
|                         |                   |                      | Fichier Edition     | Inserer Gestion_Question_ | ns Options Aide        | 🐮 🖉 🌾 🖍 🕴 🌹            | 3   ?                                     |              |       |                  |                     |
| Adobe Reader !          | 9 Mozilla Firefox | primticetice_v       | Titre               |                           |                        | champion du tri s      | sélectif                                  |              |       |                  |                     |
| CDBurnerXP              | OpenOffice.org    |                      | <b>Q</b> 1 <u>;</u> | Dans quelle poub          | elle vas-tu jeter ta c | anette de soda ?       |                                           | A Qcm        | •     |                  |                     |
|                         | 3.1               |                      | -                   | Réponses                  |                        | Comment                | aires                                     | Paramètres   |       |                  |                     |
| VLC media<br>player     | PhotoFiltre       |                      | A dans la           | poubelle bleue            | *                      |                        |                                           | Exact        |       | uveau<br>tent Mi |                     |
| Windows Media<br>Player | Minipouce         |                      | dans la             | poubelle jaune            | ×                      | Saisissez<br>associé à | le commentaire<br>la réponse correspondar | nte<br>Exact |       |                  |                     |
| <b>Poste de trava</b>   | il HotPotatoes 6  |                      | dans la             | poubelle verte            | ×                      |                        |                                           | Exact        |       |                  |                     |
| Solution Mes documents  | jeuquizzessai     |                      | dans le             | s ordures ménagères       | ×                      |                        | V<br>A                                    | Exact        |       |                  |                     |
| 🧐<br>Favoris réseau     | Poubelle Jaune    |                      |                     |                           | <u>•</u>               | Configuration : er     | <u>▼</u> ]                                |              |       |                  |                     |
| Audacity                | jeuquizzessai     |                      |                     |                           |                        |                        |                                           |              |       |                  | Corbeille           |
| n Démarrer              | 🔞 🖉 🔽 '           | • 🔊 Objectif de la s | séquence ( 🖾 pr     | imticetice vierae2011     | tutoriel hot pot       | atoes 😡 Poste de trav  | ail 🛛 🖪 Hot                               | Potatoes     | inuiz |                  | 📰 🤕 🛞 🕬 🗫 🥼 🔲 17:01 |

Exemple : tu veux insérer une image de poubelle jaune dans le cadre B, clique dedans puis clique sur le menu « insérer » / « image » / « à partir d'un fichier local »

Nous avons enregistré toutes les images dans le dossier

- Poste de travail
- « school » sur SLIS
- Quizz potatoes
- Images tri

## Puis choisis ton image

Attention, l'image n'apparaîtra pas, seul le code d'accès sera visible.